# Руководство по использованию ВКЛ

|                |                             |                           |                                  | Добавить 🕂 | общие сведения<br>Диагностические исследования |
|----------------|-----------------------------|---------------------------|----------------------------------|------------|------------------------------------------------|
| Дата посещения | Медучреждение               | Врач                      | Диагноз                          |            | Врачебный приём                                |
| 16.02.2025     | РНПЦ медицинских технологий | Чеб Надежда Александровна | F10.2 - Алкоголизм (хронический) | <b>₫</b> × | Диагнозы                                       |
| 02.01.2025     | РНПЦ медицинских технологий | Чеб Надежда Александровна | F10.2 - Алкоголизм (хронический) | Ð          | Противотуберкулёзная терапия                   |
|                |                             |                           |                                  |            | Видеоконтролируемое лечение                    |
|                |                             |                           |                                  |            | Фармконтроль                                   |

1. На вкладке «Регистр пациентов с туберкулезом» выбираем пациента

2. Создаем новый врачебный прием, назначаем пациенту курс противотуберкулезной терапии и видеоконтролируемое лечение

Ш Для корректной работы нельзя удалять врачебный прием с назначенным ВКЛ

| Назначить                      |        |            |               | -      |       |           |          |      |  |
|--------------------------------|--------|------------|---------------|--------|-------|-----------|----------|------|--|
| ата начала курса:              | 17.    | 02.2025    |               | 雦      |       |           |          |      |  |
| (урс противотуб                | іерку. | лёзноі     | й терапии: Бе | даквил | ин    |           |          |      |  |
|                                |        |            |               |        |       |           |          |      |  |
| аименование                    |        |            |               |        |       |           |          |      |  |
| бедаквилин                     |        |            |               |        |       |           |          |      |  |
| Другие назначен                | ия     |            |               |        |       |           |          |      |  |
| Ледикамент                     |        |            |               |        | Число | единиц    | Рекоменд | ации |  |
| идеоконтролиру<br>не назначено | уемое  | лече       | ние           |        |       |           |          |      |  |
|                                |        |            | 17 00 0005    |        |       | 17.03.000 |          | 00   |  |
|                                |        | <b>C</b> - | 17 02 2025    |        |       | 17 03 202 | 5        |      |  |

Ш Если в приеме ВКЛ было назначено не сегодняшней датой, то в текущем приеме информация о курсе будет отсутствовать, т.е. ВКЛ «не назначено» (например, прием был 05.04, а начало курса ВКЛ - 06.04). Сведения в текущем и последующих приемах будет отображаться с даты начала курса (с 06.04)

Список всех назначенных курсов можно посмотреть на вкладке «Видеоконтролируемое лечение» после привязки смартфона

| Привязанный смартфон        | Привязанный смартфон |                |                              |  |  |  |
|-----------------------------|----------------------|----------------|------------------------------|--|--|--|
|                             |                      |                | Диагностические исследования |  |  |  |
| Идентификатор устройства: с | 13c63606467df6ff     |                | Врачебный приём              |  |  |  |
|                             |                      |                | Диагнозы                     |  |  |  |
| Отменить привязку           |                      |                | Противотуберкулёзная терапия |  |  |  |
|                             |                      |                | Видеоконтролируемое лечение  |  |  |  |
| Список курсов ВКЛ           |                      |                | Фармконтроль                 |  |  |  |
| Назначен                    | Отменен              | Причина отмены |                              |  |  |  |
| 02.01.2025                  | 16.02.2025           |                |                              |  |  |  |
| 20.02.2025                  | 22.02.2025           |                |                              |  |  |  |
| 04.03.2025                  | 07.03.2025           |                |                              |  |  |  |
| 05.03.2025                  | 07.03.2025           |                |                              |  |  |  |
| 11.03.2025                  | 13.03.2025           |                |                              |  |  |  |
| 22.03.2025                  | 24.03.2025           |                |                              |  |  |  |
| 06.04.2025                  | 08.04.2025           |                |                              |  |  |  |
|                             |                      |                |                              |  |  |  |

## Видеоконтролируемое лечение Не назначено Видеоконтролируемое лечение

Назначено с 06.04.2025 по 08.04.2025

Для уже действующего ВКЛ есть операции: прервать и продлить

Для назначения нового ВКЛ, действующее необходимо прервать путем редактирования врачебного приема или создания нового. Прервать ВКЛ можно с даты не ранее даты начала лечения (например, если ВКЛ начинается с 02.01, прервать лечение можно с 03.01)

Далее необходимо создать новый прием и назначить новые даты ВКЛ

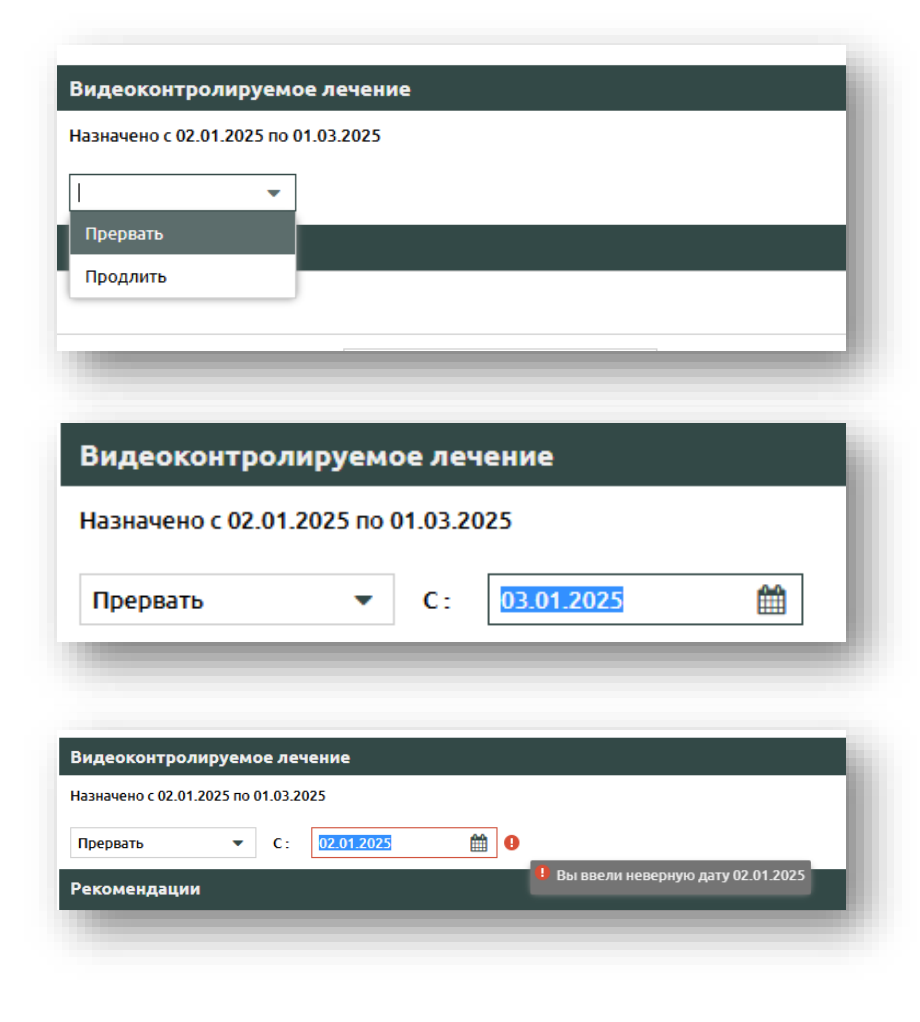

3. Скачиваем приложение на мобильное устройство (установка возможна только для OC Android)

4. Указываем адрес сервера и нажимаем на кнопку «ОК»

5. В появившемся окне вводим любую кодовую фразу, которая будет идентифицировать телефон (например, фамилию), и нажимаем на кнопку «ОК»

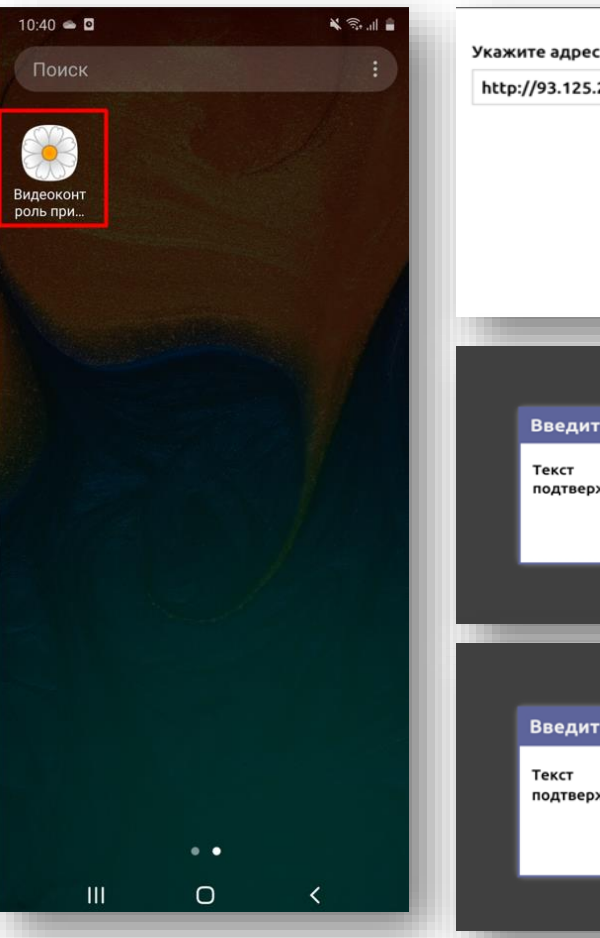

| Укажи<br>http: | ите адрес сервера:<br>://93.125.25.251:480 | 8          |       | •  |
|----------------|--------------------------------------------|------------|-------|----|
|                |                                            | ок         | Отмен | ia |
|                |                                            |            |       |    |
|                | _                                          | _          | _     | ۲  |
|                | Введите кодову                             | ю фразу    | 2 ×   |    |
|                | Текст<br>подтверждения:                    |            |       |    |
|                |                                            |            | ок    |    |
|                |                                            |            |       |    |
|                | Введите кодову                             | ю фразу    | 2 ×   |    |
|                | Текст<br>подтверждения:                    | Туберкулез |       | L  |
|                |                                            |            | ок    |    |

## Возможные проблемы с установкой приложения

- Приложение не поддерживается текущей версией Android
- На устройствах Ниаwei (и некоторых других) при скачивании файл может поменять расширение .apk на .bin (в таком случае установка приложения невозможна). Попробуйте скачать приложение через другой браузер, например, Mozilla Firefox или встроенный браузер Huawei и убедитесь, чтобы в загрузках файл был с нужным расширением

TubVC-armv7\_2022-10-04.apk

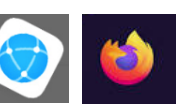

- Отсутствие или плохое качество Интернет соединения
- На новых версиях Android возможно предупреждение Google Play. Для дальнейшей установки необходимо нажать «Все равно установить»

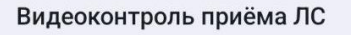

Это приложение не совместимо с последней версией Android. Проверьте наличие обновлений или свяжитесь с разработчиком приложения.

OK

#### Видеоконтроль приёма ЛС

Это приложение было разработано для более ранней версии Android. Оно не соответствует последним требованиям к обеспечению конфиденциальности и безопасности данных и может работать некорректно. Проверьте наличие обновлений или свяжитесь с разработчиком приложения.

ОК

© Google Play Защита Подозрительное приложение заблокировано

Видеоконтроль приёма ЛС

Это приложение было разработано для более ранней версии Android, поэтому в нем нет новых функций защиты конфиденциальности.

Это приложение может представлять угрозу для устройства. <u>Подробнее</u> о Play Защите.

Все равно установить

OK

Для корректной работы необходимо подключится к сети Интернет. При отсутствии интернета на мобильном устройстве будет возникать ошибка либо не будет загружаться видео в регистр

Чтобы убрать кодовое слово с экрана, необходимо полностью выйти из приложения и зайти в него заново

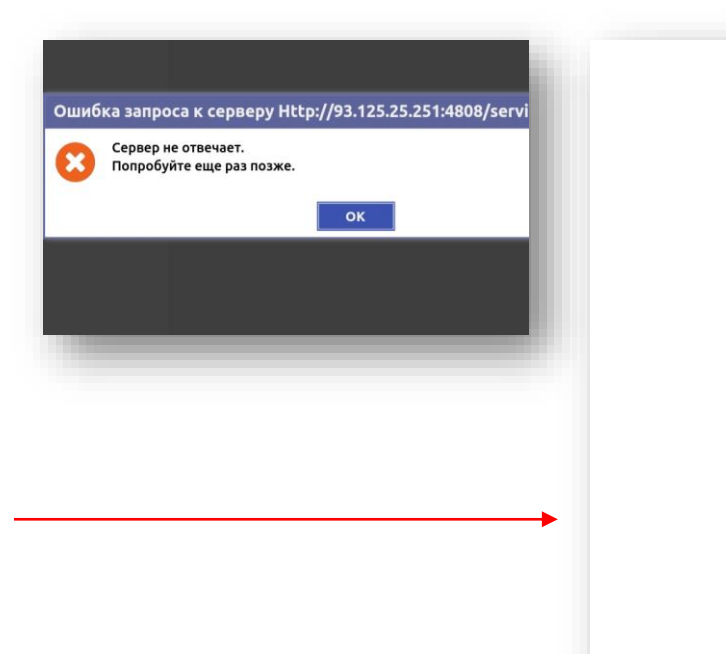

Тубер

6. Переходим на вкладку «Видеоконтролируемое лечение» и нажимаем на кнопку «Привязать мобильное устройство»

|                                | Общие свеления               |
|--------------------------------|------------------------------|
| Привязка смартфона             | А Визнатический известной    |
|                                | диагностические исследования |
| Привязать мобильное устроиство | Врачебный приём              |
|                                | Диагнозы                     |
|                                | Противотуберкулёзная терапия |
|                                | Видеоконтролируемое лечение  |
|                                | Фармконтроль                 |
|                                |                              |

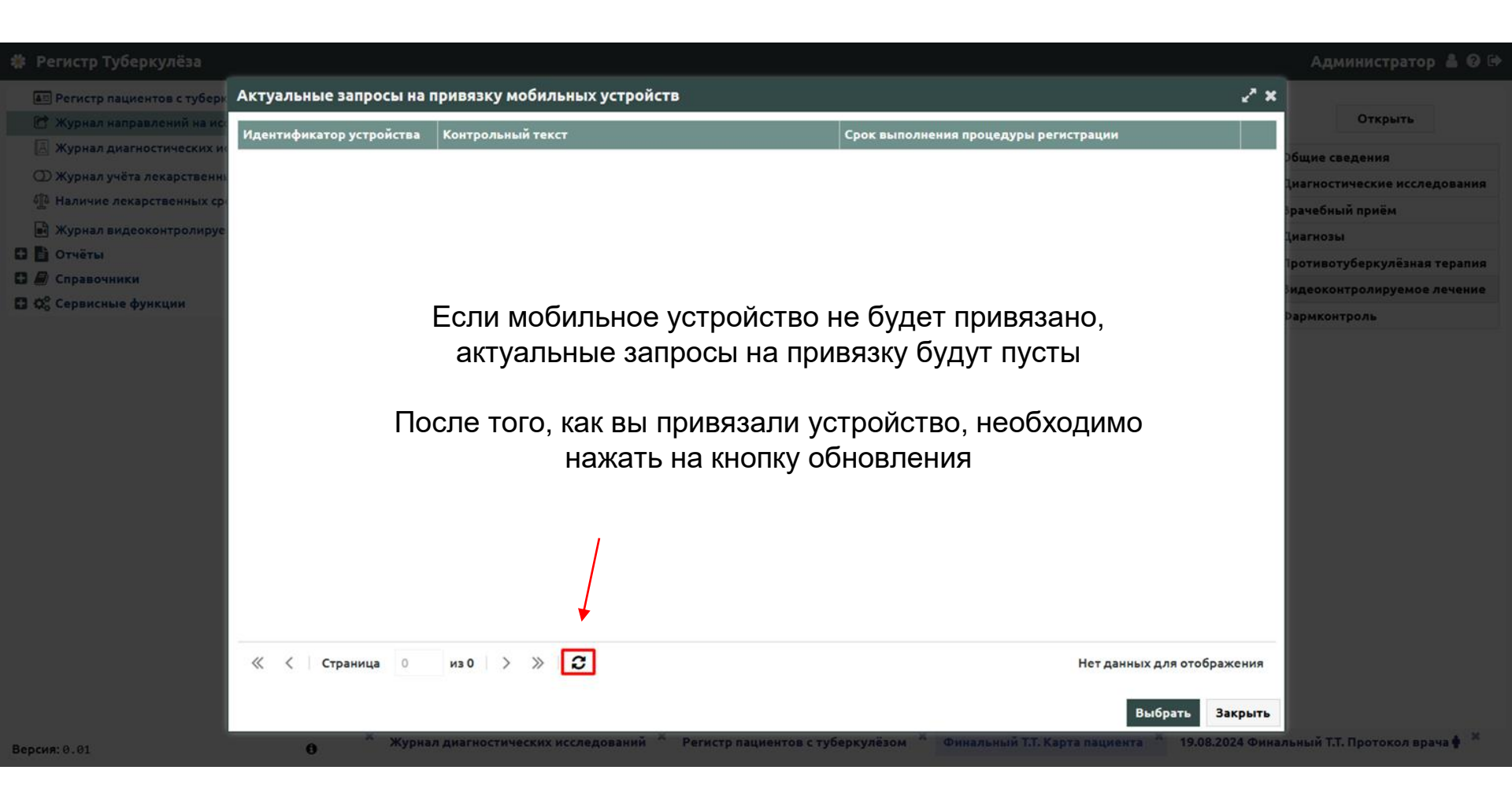

7. Проверяем контрольный текст (кодовое слово) и выбираем необходимый идентификатор устройства. После этого нажимаем на кнопку «Выбрать»

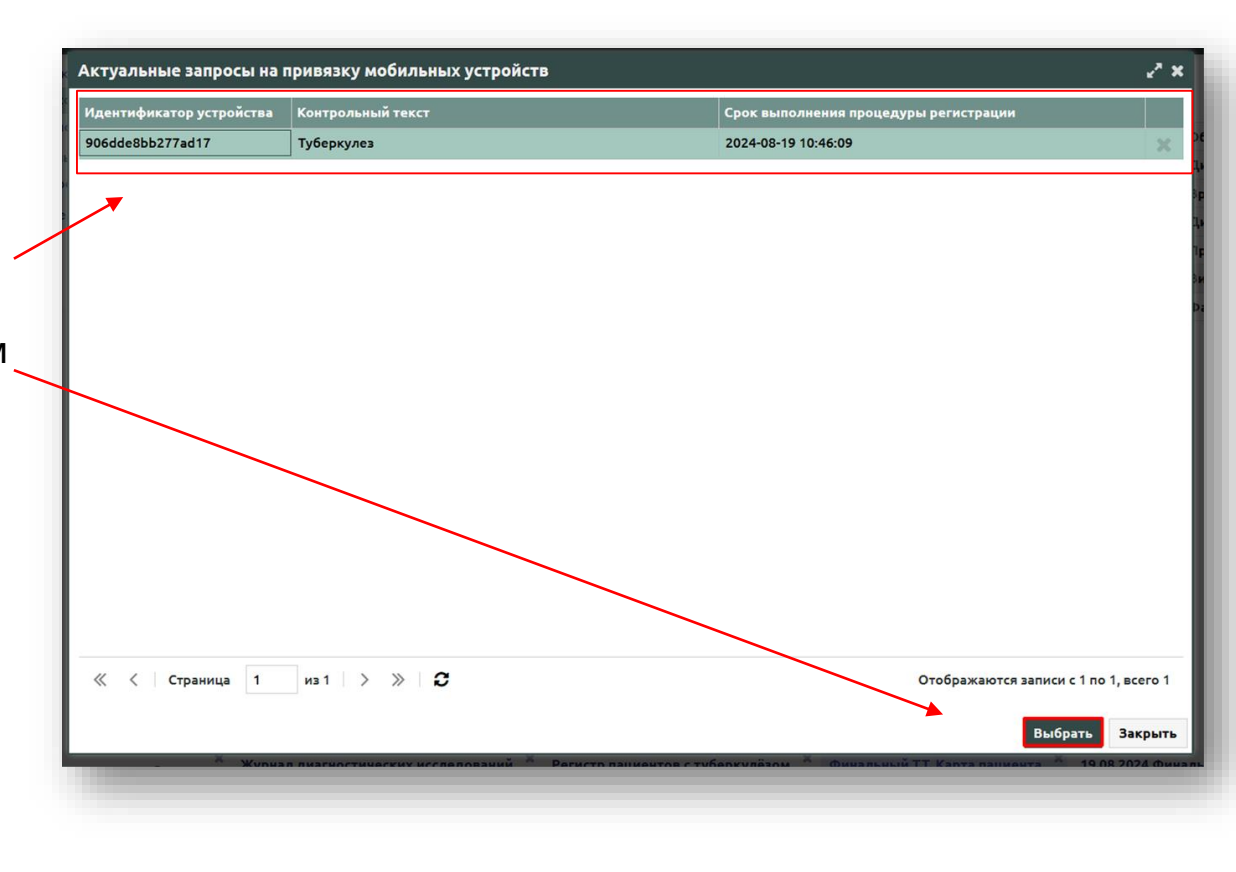

Отменить привязку мобильного устройства можно нажав на кнопку «Отменить привязку»

Если у препаратов будет одинаковая кратность применения, то данные препараты будут объединены в одну запись

Привязанный смартфон Отменить привязку Список курсов ВКЛ Назначен Отменен Причина отмены 19.08.2024 20.09.2024 Сеансы приёма с (требуемым) видеоконтролем Ê Период, с-по: 19.08.2024-19.08.2024 Оценка Дата, мнн Видео териод при... Результат Примечание Дата 19.08.2024. Бетаметазон Нет видео 00:00 - 12:00 19.08.2024 Гентамицин Нет видео 19.08.2024, Клотримазол Нет видео 00:00 - 08:00 из1 > > 🛛 ~ < Страница 1 Отображаются записи с 1 по 3, всего 3 Дан мнн период при... 18.02.2025 Тетрациклин 18.02.2025, Эмоксипин (Метилэтилпиридинола гидрохлорид), Мукалтин 00:00 - 12:00

8. Для проведения сеанса необходимо выбрать прием, нажать на кнопку «Провести сеанс видеоконтроля», далее нажать на кнопку «Старт»

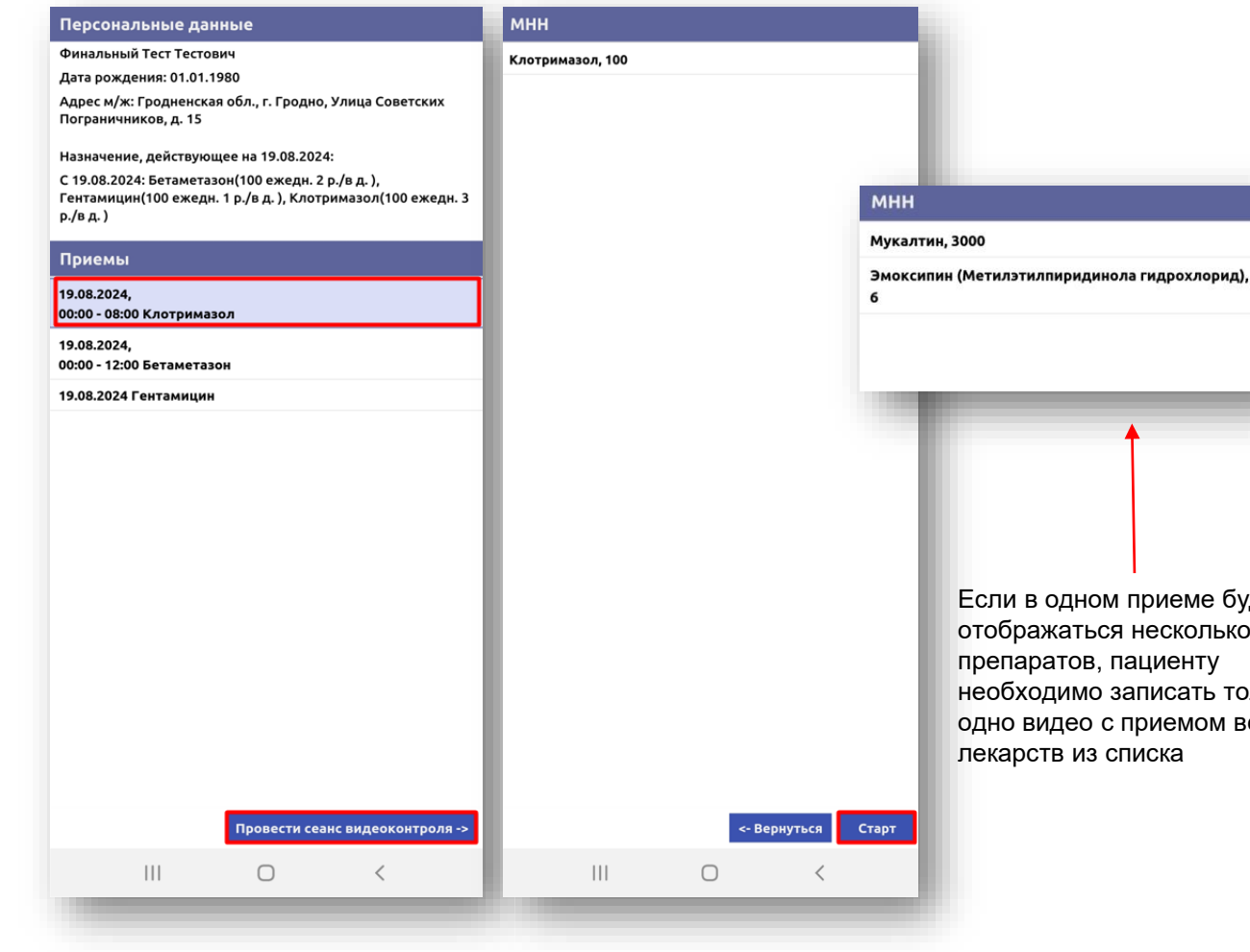

Если в одном приеме будут отображаться несколько препаратов, пациенту необходимо записать только одно видео с приемом всех лекарств из списка

 Чтобы отправить видео, необходимо нажать на галочку, чтобы перезаписать видео – на крестик

Если видео загружено корректно, прием подсвечивается зеленым. Запись видео сохраняется в регистр и в галерею мобильного устройства

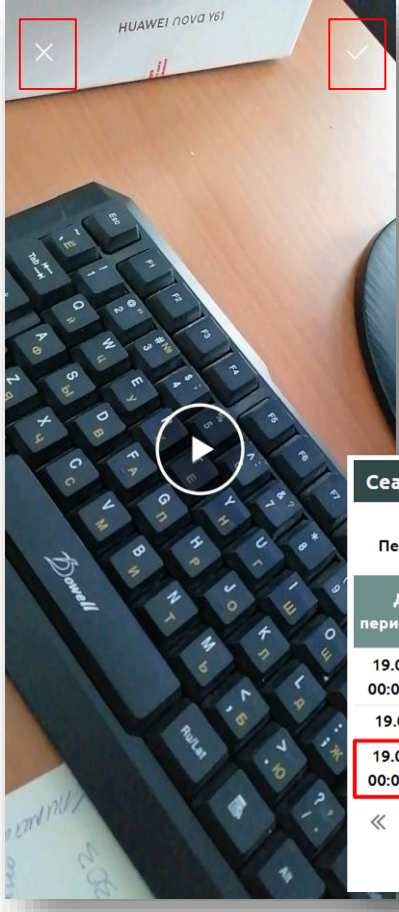

#### Персональные данные

Финальный Тест Тестович

Дата рождения: 01.01.1980

Адрес м/ж: Гродненская обл., г. Гродно, Улица Советских Пограничников, д. 15

Назначение, действующее на 19.08.2024:

С 19.08.2024: Бетаметазон(100 ежедн. 2 р./в д. ), Гентамицин(100 ежедн. 1 р./в д. ), Клотримазол(100 ежедн. 3 р./в д. )

#### Приемы

9.08.2024, 0:00 - 08:00 Клотримазол. Оценка: Нет оценки

19.08.2024, 00:00 - 12:00 Бетаметазон

19.08.2024 Гентамицин

#### Сеансы приёма с (требуемым) видеоконтролем

Период, с-по: 19.08.2024-19.08.2024

| Дата,                        | мыы          | Buree                   |            | Оценка     |
|------------------------------|--------------|-------------------------|------------|------------|
| период при                   | мпп          | Бидео                   | Дата       | Результат  |
| 19.08.2024,<br>00:00 - 12:00 | Бетаметазон  | Нет видео               |            |            |
| 19.08.2024                   | Гентамицин   | Нет видео               |            |            |
| 19.08.2024,<br>00:00 - 08:00 | Клотримазол  | 19.08.2024,<br>10:46:22 | 19.08.2024 | Нет оценки |
| // / CT                      | ланица 1 из1 | » c                     |            | Oto        |

**m** 

10. Для просмотра и оценки видео необходимо нажать на кнопку «Редактировать запись» или выделить запись и нажать на кнопку «Просмотр»

| Период, с-по:                                                        | 19.08.2024-19.08.2024                                                                               | Ê                                                                                 |                               |                              |                             |     |
|----------------------------------------------------------------------|----------------------------------------------------------------------------------------------------|-----------------------------------------------------------------------------------|-------------------------------|------------------------------|-----------------------------|-----|
| Дата,                                                                | мнн                                                                                                 | Вилео                                                                             |                               | Оценка                       |                             |     |
| ериод при                                                            |                                                                                                    | Dingeo                                                                            | Дата                          | Результат                    | Примечание                  |     |
| 19.08.2024,<br>00:00 - 12:00                                         | Бетаметазон                                                                                         | Нет видео                                                                         |                               |                              |                             |     |
| 19.08.2024                                                           | Гентамицин                                                                                          | Нет видео                                                                         |                               |                              |                             |     |
| 19.08.2024,                                                          | Клотримазол                                                                                         | 19.08.2024,                                                                       | 19.08.2024                    | Нет оценки                   |                             | ſ   |
| 00:00 - 08:00<br>« < Стра<br>еансы приён                             | ница 1 из 1 ><br>ма с (требуемым) виде                                                              | 10:46:22<br>»   <i>С</i>                                                          |                               | Отобр                        | ажаются записи с 1 по 3, во | cer |
| 00:00 - 08:00<br>« < Стра<br>Сеансы приём<br>Период, с-по:           | ница 1 из 1 ><br>ма с (требуемым) виде<br>19.08.2024-19.08.2024                                     | 10:46:22<br>» С<br>еоконтролем                                                    | Тросмотр                      | Отобр                        | ажаются записи с 1 по 3, Во | cer |
| 10:00 - 08:00<br>« < Стран<br>Сеансы приём<br>Период, с-по:<br>Дата, | ница 1 из 1 ><br>ма с (требуемым) виде<br>19.08.2024-19.08.2024<br>МНН                              | 10:46:22<br>>> 2<br>еоконтролем<br>Ш г<br>Видео                                   | Тросмотр                      | Отобр<br>Оценка              | ажаются записи с 1 по 3, ви | cer |
| 00:00 - 08:00                                                        | ница 1 из 1 )<br>ма с (требуемым) виде<br>19.08.2024-19.08.2024<br>МНН<br>Бетаметазон               | 10:46:22<br>>> С<br>С<br>С<br>С<br>С<br>С<br>С<br>Видео<br>Нет видео              | <mark>Іросмотр</mark><br>Дата | Отобр<br>Оценка<br>Результат | ажаются записи с 1 по 3, во | cer |
| 10:00 - 08:00                                                        | ница 1 из 1 )<br>ма с (требуемым) виде<br>19.08.2024-19.08.2024<br>МНН<br>Бетаметазон<br>Гентамицин | 10:46:22<br>>> С<br>С<br>С<br>С<br>С<br>С<br>С<br>С<br>С<br>С<br>С<br>С<br>С<br>С | Іросмотр<br>Дата              | Отобр<br>Оценка<br>Результат | ажаются записи с 1 по 3, ви | cer |

### 11. Вы оцениваете видео и нажимаете на кнопку «Сохранить». Ваши комментарии сохраняются в сеансах приема

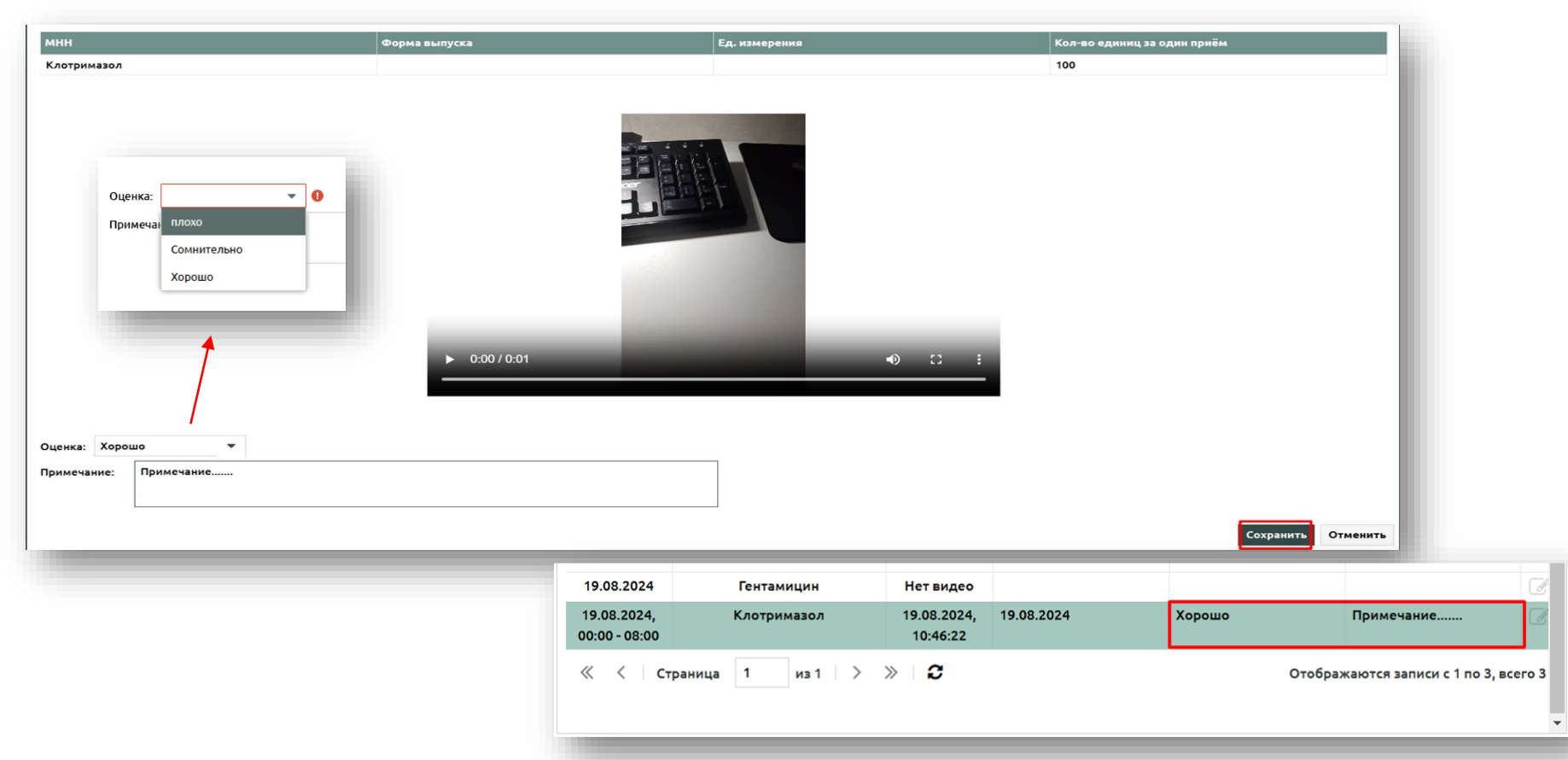

## Возможные проблемы с загрузкой видео в регистр

- Отсутствие или плохое качество Интернет соединения
- В настройках мобильного устройства не предоставлены необходимые права. Для того, чтобы разрешить загрузку, необходимо зайти в «Настройки» смартфона, найти приложение ВКЛ, открыть «Разрешения приложений» и разрешить фото и видео (возможны различия в настройках для разных устройств)

| ← О прил                                                                                       | ожении                                              | ÷    | Разрешения приложений        | : |                                           |
|------------------------------------------------------------------------------------------------|-----------------------------------------------------|------|------------------------------|---|-------------------------------------------|
| Видеокон Версия: 1.0                                                                           | птроль приёма ЛС<br>.0                              | I    | 🔆<br>Зидеоконтроль приёма ЛС |   | Разрешение                                |
| Память                                                                                         | 75,65 MB >                                          |      |                              |   | ¢oro n brideo                             |
| Трафик                                                                                         | 0Б >                                                | Разр | ешено                        |   | 1000                                      |
| Батарея                                                                                        | 0,0% >                                              | Раз  | решения не предоставлены     |   | Видеоконтроль приёма ЛС                   |
| Разрешения                                                                                     |                                                     | Запр | ещено                        |   |                                           |
| Приостановить рабо приложения, если он                                                         | ту<br>но не                                         | Ŷ    | Микрофон                     | _ | Фото и видео: доступ для этого приложения |
| используется<br>Отмена разрешений, уда<br>временных файлов и ост<br>уведомлений                | ление<br>гановка                                    | J    | Музыка и аудио               |   | • Разрешить                               |
| Разрешения прилож<br>Управление разрешения<br>с местоположением, пам<br>сообщениями и контакта | ений<br>ми, связанными ><br>ятью, вызовами,<br>ами. | ۲    | Уведомления                  |   | О Запретить                               |
| Другие<br>разрешения                                                                           | >                                                   |      | Файлы                        |   | Все приложения с этим разрешением         |
| Уведомления<br>Хакрыть уда                                                                     | Нет >                                               | H    | Фото и видео                 |   |                                           |

Настройки неиспользуемых приложений